# **TOPCON GTS-230N**

## 簡易說明書

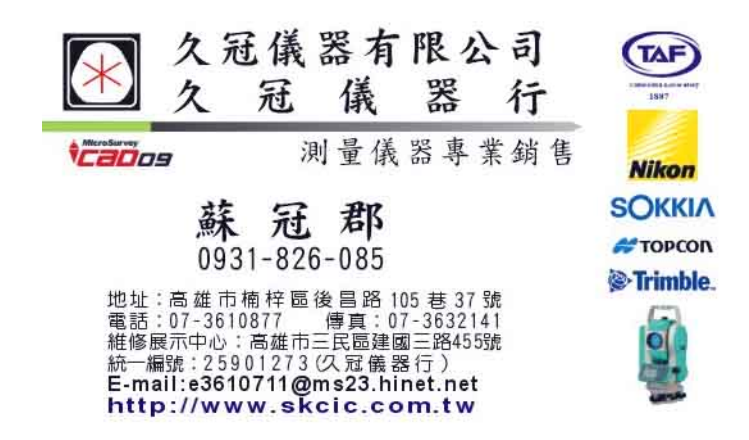

### 按鍵及螢幕說明

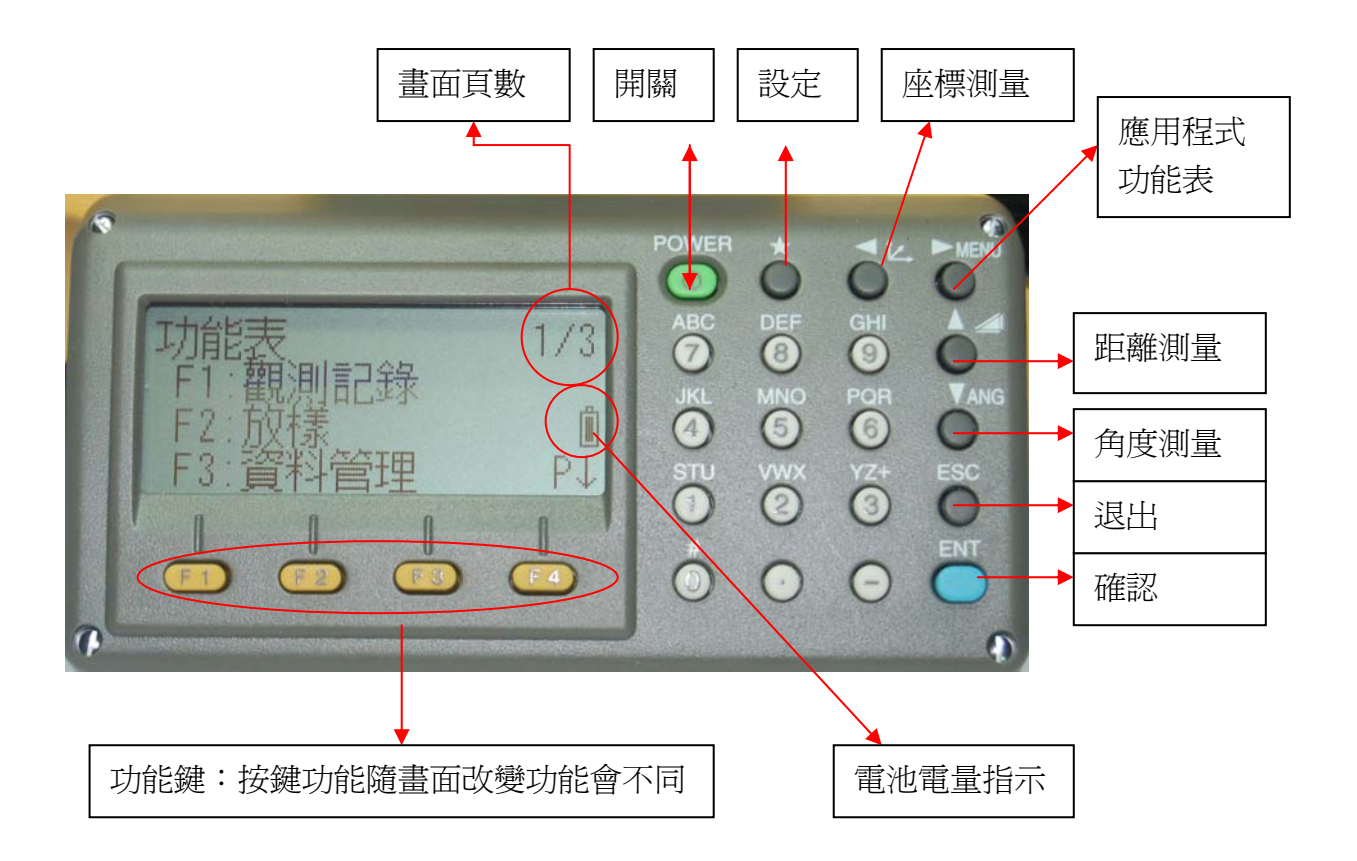

開機:按【POWER 開關鍵】

關機:按【POWER 開關鍵】 再按【F4】確認

角度測量:按【ANG角度測量鍵】進入角度測量模式

第1頁

|                       | 按【F1】水平角歸零                  |
|-----------------------|-----------------------------|
| <b>V</b> :98° 28' 14" |                             |
| <b>HR:9</b> 8° 28' 14 | 按【F2】水平角鎖定,儀器旋轉水平角          |
| 歸零 鎖定 設定 P1↓          | 不會改變                        |
| [F1] [F2] [F3] [F4]   | 佐【F2】水不奋乳空,直控龄入水不奋          |
| V:垂直角                 | 按【I-5】小十円設定,但按輸八小十円<br>的角度值 |
| HR:水平角右旋              | 的用度個                        |
| 儀器向右旋轉水平角度增加          | 按【F4】換至第2頁                  |
| 儀器向左旋轉水平角度減少          |                             |

第2頁

|                       | 按【F1】補償器開關            |
|-----------------------|-----------------------|
| <b>V</b> :98° 28' 14" |                       |
| <b>HR:9</b> 8° 28' 14 |                       |
| 補償 倍角 坡度 P2↓          | 按【F3】V( 垂直角)改爲坡度百分比顯示 |
|                       |                       |
|                       | 按【F4】換至第3頁            |

第3頁

|                       | 按【F1】水平角接近直角(0°,90°,180°,270°) |
|-----------------------|--------------------------------|
| <b>V</b> :98° 28' 14" | ±1°範圍內會有蜂鳴聲提示                  |
| HL:98° 28' 14         | 按【F2】水平角左旋/右旋切換                |
| 蜂鳴 左/右旋 縱角 P3↓        |                                |
| [F1] [F2] [F3] [F4]   | 按【F3】 V( 垂直角)改為                |
|                       | 望遠鏡水平時為0°,                     |
| HL:水平角左旋              | 望遠鏡向上角度爲正値                     |
| 儀器向左旋轉水平角度增加          | 望遠鏡向下角度爲負値                     |
| 儀器向右旋轉水平角度減少          | 按【F4】換至第1頁                     |
|                       |                                |

距離測量

按【▲△測距鍵】進入距離測量功能

第1頁

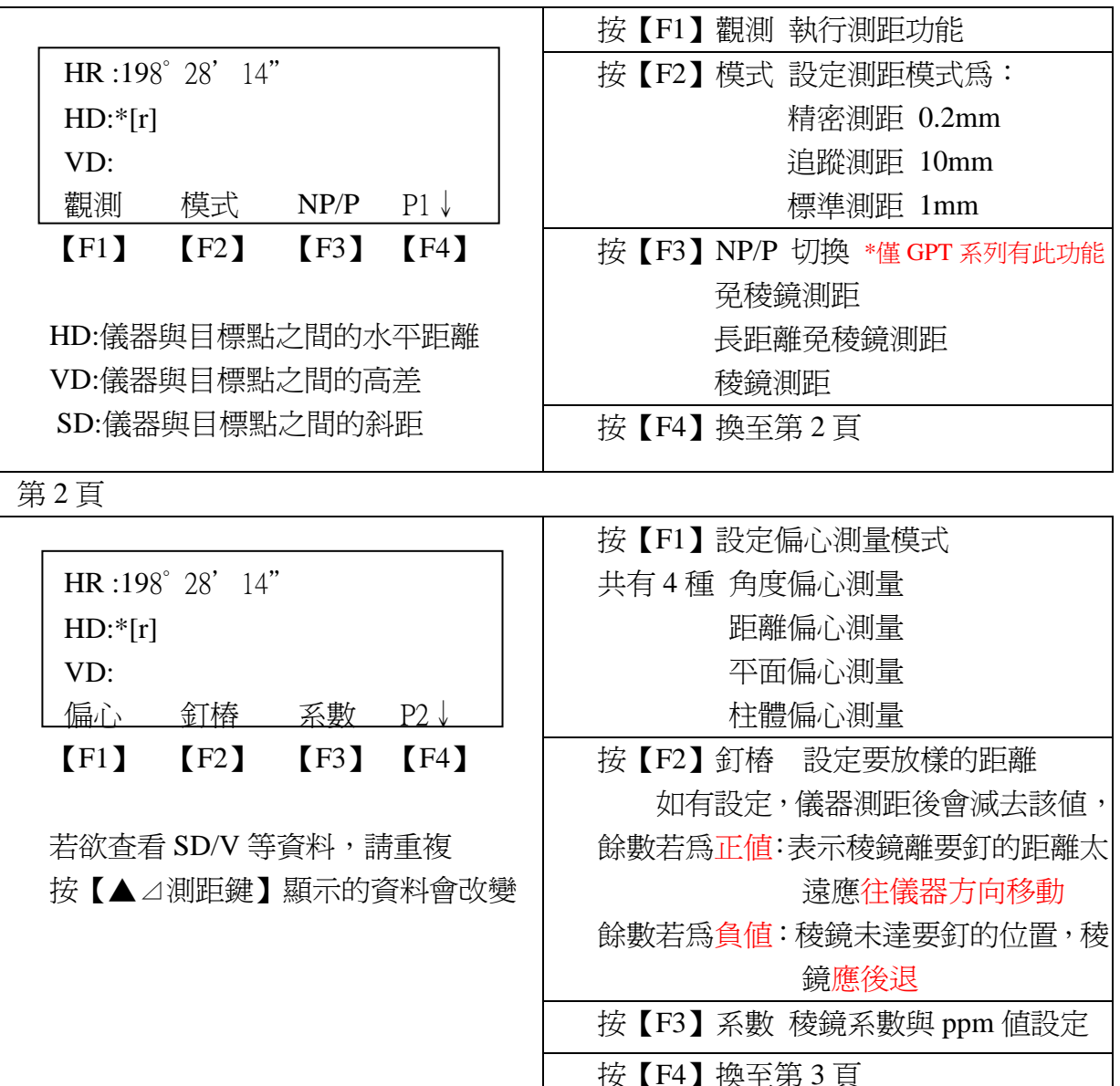

第3頁

|                  | ————————————————————————————————————— |
|------------------|---------------------------------------|
| HR :198° 28' 14" | 按【F2】距離單位切換 m 公尺/f 英尺                 |
| HD:*[r]          | 按【F3】                                 |
| VD:              |                                       |
| 單位 P             | P3↓ 按【F4】 換至第 1 百                     |
| [F1] [F2] [F3] [ | (F4)                                  |
|                  |                                       |

#### 角度距離放樣步驟

- 《1》先將儀器正確的安裝在基準點上,並將望遠對準後視基準點 在角度模式(第1頁)按【F1】將水平角歸零或按【F3】設定後視的角度
- 《2》按按【▲△測距鍵】進入距離測量功能,接著按【F4】換至第2頁 按【F2】釘樁 選擇要放樣的距離模式並設定要放樣的距離

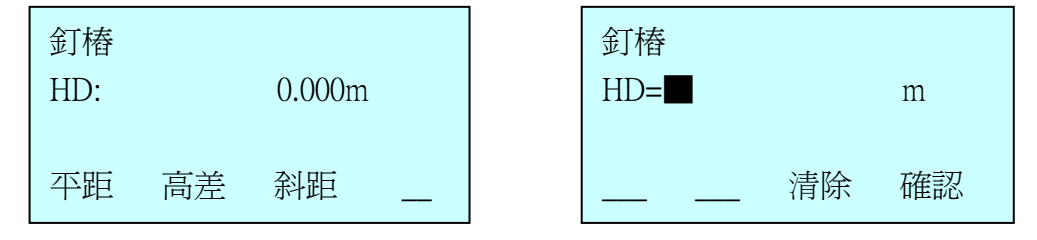

- 《3》設定完成後儀器自動回到第1頁畫面,將儀器轉至要放樣的角度並鎖定水 平固定旋鈕,指揮稜鏡手至望遠鏡視準軸上擺好稜鏡按【F1】觀測。
- 《4》儀器測距後會減去設定的釘樁距離, dHD 若為正值:表示稜鏡離要釘的距離太遠應往儀器方向移動 dHD 若為負值:稜鏡未達要釘的位置,稜鏡應後退
- 《5》其他要放樣的點請重複步驟《2》~《4》
- 《6》完成後要記得回到釘樁將距離設定為0,以免以後發生錯誤。

#### 角度距離測量步驟

- 《1》先將儀器正確的安裝在基準點上,並將望遠對準後視基準點 在角度模式(第1頁)按【F1】將水平角歸零或按【F3】設定後視的角度
- 《2》按【▲△測距鍵】進入距離測量功能,在第1頁畫面,將儀器轉至要測量 位置鎖定水平固定旋鈕擺好稜鏡對準目標
- 《3》按【F1】觀測即可同時求得 水平角度(HR)及距離(HD)
- 《4》測量前記得檢查定樁的距離是否設定為0 以免發生錯誤

| HR:90°00 | )' 01' | ,       |      |
|----------|--------|---------|------|
| HD:      |        | 45.123m |      |
| VD:      |        | 1.235m  |      |
| 觀測       | 模式     | NP/P    | P1 ↓ |

### **簡易座標測量**\*此功能測得的座標無法儲存

- 《1》先將儀器正確的安裝在基準點上,並將望遠對準後視基準點 在角度模式(第1頁)按【F1】將水平角歸零或按【F3】設定後視的方位角
- 《2》按座標測量鍵 【 【 】 進入座標測量功能

| 第1頁                                       | 【F1】觀測 執行測距          |
|-------------------------------------------|----------------------|
| N: m<br>E: m                              | 【F2】模式 測距模式設定        |
| Z: m                                      | <b>[</b> F3 <b>]</b> |
| _ 觀測 模式 P/NP P1↓                          | 【F4】換至第2頁            |
| 第2頁                                       | 【F1】鏡高 設定稜鏡高度        |
| N: m<br>F: m                              | 【F2】儀高 設定儀器高度        |
| Z: m                                      | 【F3】測站 設定儀器點座標       |
|                                           | 【F4】換至第3頁            |
| 第3頁                                       | 【F1】偏心 偏心測量模式設定      |
| N: m                                      | 【F2】單位 公尺/英尺轉換       |
| E: m<br>7: m                              | 【F3】系數 稜鏡系數及 ppm 値設定 |
| Li mu mu mu mu mu mu mu mu mu mu mu mu mu | 【F4】換至第1頁            |
|                                           |                      |

- 《3》至第2頁按【F3】測站 輸入儀器點的座標,若要包含高程測量請按【F1】 輸入正確的稜鏡高度及按【F2】輸入正確的儀器高,設定完成回到第1頁
- 《4》將稜鏡擺在要測量的點位上,轉動儀器對準稜鏡按【F1】觀測,即可求得 目標點的座標。
- 《5》若要測其他的點重複步驟《4》
- 《6》此功能所測得的座標無法被儲存。

| N: |                      | 24.543                  | m                               |
|----|----------------------|-------------------------|---------------------------------|
| E: |                      | 67.148                  | m                               |
| Z: |                      | 4.521                   | m                               |
| 觀測 | 模式                   | P/NP                    | P1 ↓                            |
|    | N:<br>E:<br>Z:<br>觀測 | N:<br>E:<br>Z:<br>觀測 模式 | N:24.543E:67.148Z:4.521觀測模式P/NP |

座標手動輸入

測量前可先將計算好的或已知的座標資料經由電腦傳輸或手動直接在儀器上輸入,輸入的座標可作爲儀器的設站及後視或放樣用。

| 《1》 按【MENII】 淮入功能表                    | 《5》 应樗咨判龄入有雨稀                                     |
|---------------------------------------|---------------------------------------------------|
|                                       |                                                   |
| 功能表 1/3                               | 按【F1】 NCZ 旦按輸入 NCZ 座標                             |
| F1 觀測記錄                               | 按【F2】PIL 點到線                                      |
| F2 放樣                                 | (細節請參閱操作手冊)                                       |
| F3 資料管理                               | 座標資料輸入型式                                          |
|                                       | F1:NEZ                                            |
| 按【F3】資料管理                             | F2·PTL                                            |
|                                       |                                                   |
| 《2》 按【F4】 換頁至 2/3                     | 《6》按【F1】輸入點號                                      |
| · 資料管理 1/3                            | 座標資料輸入                                            |
| F1 档字狀能                               | □、<br>Shite = 1 = 1 = 1 = 1 = 1 = 1 = 1 = 1 = 1 = |
| F7                                    | י גו שע באייד                                     |
|                                       |                                                   |
| 了3 福柔和波                               |                                                   |
| 《3》 按【F1】座標輸入                         | 《7》依序輸入座標値後按【F1】確任                                |
| <b>資料管理</b> 2/3                       | N=                                                |
|                                       | F:                                                |
|                                       |                                                   |
|                                       |                                                   |
| 下3  府田和均平时之人                          |                                                   |
|                                       | 《8》輸入編碼後按確認,或不輸入編碼                                |
| 1.若要將座標存入新的檔案,按【F1】                   | 直接按確認                                             |
| 輸入, 並輸入新檔的檔名後按【F4】                    |                                                   |
| 確認                                    | 座標資料輸入                                            |
| <sup>11世記</sup><br>2 加里更將应標供存在左進右的檔案, | 編碼:                                               |
|                                       | <b>H</b>                                          |
|                                       |                                                   |
| 上下鍵找出安仔人的檔条,冉按【F4                     |                                                   |
| 催認                                    |                                                   |
| 檔案選定                                  | 畫面回到步驟《6》繼續輸人其它點的                                 |
| FN:                                   | 座標,如果輸入完成後不再輸入,按                                  |
|                                       | 【ESC】 退出                                          |
| 輸入 顯示 _ 確認                            |                                                   |

## 座標放樣

先將儀器正確的安裝在基準點上,並將望遠對準後視基準點

| 《1》 坛【MENII】 淮 7 古能丰    |             |
|-------------------------|-------------|
| NI WILLIO E八功能获         | 功能表 1/3     |
|                         |             |
|                         | F2 放樣       |
| 按【F2】放樣                 | F3 資料管理     |
| 《2》按【F1】直接輸入檔名,或        |             |
| 按【F2】顯示找出要放樣的檔案         | 檔案選定        |
|                         | FN:         |
|                         | 輸入 顯示 略渦 確認 |
|                         |             |
| 《3》按【F1】測站資料            |             |
|                         | 放樣 1/2      |
|                         | F1 測站資料     |
|                         | F2 後視       |
|                         | F3 放樣執行     |
|                         |             |
| 《4》按【F1】直接輸入點號,或        | 组11年上版上     |
| 按【F2】顯示找出檔案內的點號         |             |
| 按【F3】直接輸入座標             | 志口勿元        |
| *確認座標及輸入儀器高度            | 輸入 顯示 座標 確認 |
|                         |             |
| 《5》回到放樣 1/2 畫面 (與步驟《3》相 | 同)          |
| 按【F2】後視                 |             |
| 《6》按【F1】直接輸入點號,或        |             |
| 按【F2】顯示找出檔案內的點號         | 後視          |
| 按【F3】直接輸入座標             | 點號:         |
|                         | 輸入 顯示 座標 確認 |
|                         |             |
| 《7》出現後視方位角的畫面           |             |
|                         | (友)(R)      |
|                         |             |
| 此時轉動儀器對準後視點,            |             |

| 《8》回到放樣 1/2 畫面 (與步驟《3》相同<br>按【F3】放樣執行                                                                                                    | ])                                                     |
|----------------------------------------------------------------------------------------------------|--------------------------------------------------------|
| <ul> <li><b>\$\$</b> \$\$ \$\$ \$\$ \$\$ \$\$ \$\$ \$\$ \$\$ \$\$ \$\$ \$\$ \$\$</li></ul>                                                    | 座標放樣<br>點號:<br>輸入 顯示 座標 確認                             |
| 《10》儀器自動計算出反算值                                                                                                    | 反算値<br>HR:180°00'00"<br>HD: 123.456m<br>角度 距離          |
| 《11》按【F1】角度<br>轉動儀器至 dHR 為 0, 鎖定方向<br>指揮稜鏡手站到望遠鏡視準軸上<br>按【F1】距離                                                                               | 反算值<br>HR: 180°00'00"<br>dHR: 000°00'00"<br>距離 座標      |
| <ul> <li>《12》對準稜鏡測距</li> <li>dHD 若為正値:表示稜鏡離要釘的<br/>距離太遠應往儀器方向移動</li> <li>dHD 若為負値:稜鏡未達要釘的位<br/>置,稜鏡應後退</li> <li>測至 dHD 等於零即完成該點的放樣</li> </ul> | HD: 121.321m<br>dHD: -2.135m<br>dZ: 3.456m<br>模式 座標 次點 |
| 按【F4】次點 回到步驟《9》輸入下一個<br>工作完成不再放樣,按【ESC】退出                                                                                                    | <b>汝樣點號</b>                                            |

\*某些畫面省略,請依儀器程式流程操作

## 新點座標測量

| 《1》按【MENU】淮入功能表                 |                    |
|---------------------------------|--------------------|
|                                 | 功能表 1/3            |
|                                 | F1 觀測記錄            |
|                                 |                    |
|                                 | FZ IX惊             |
| 按 【F2】 放樣                       | F3 資料管理            |
|                                 |                    |
|                                 | 檔案選定               |
| 按【F2】 顯示找出罢放樣的檔案                |                    |
|                                 | ГIN                |
|                                 |                    |
|                                 | 輸入 顯示 略過 確認        |
| 《3》依昭座標放樣步驟《3》~《7》              |                    |
| 空中的 《 》 《 》 《 》 《 》 《 》 》 《 》 》 | 放樣 1/2             |
| 元风侧珀区饭院                         | F1 測於容料            |
|                                 |                    |
| 按【F4】 換頁至 2/2                   | F2 後視              |
|                                 | F3 放樣執行            |
|                                 |                    |
| 《4》按【F2】補點觀測                    |                    |
|                                 | 放樣 2/2             |
|                                 | F1 檔案選用            |
|                                 | F2 補點觀測            |
|                                 |                    |
|                                 | F3 尺度因于            |
| ▲2、按【□1】 坐組注                    |                    |
| ↓↓ 按↓「↓】兀脉伝                     | 24年9月2日11日         |
|                                 |                    |
|                                 | FI 光線法             |
|                                 | F2 自由測站法           |
|                                 |                    |
| 《6》按【F1】直接輸入檔名,                 |                    |
| 或 按【F2】顯示找出要儲入的檔案               | 檔案選定               |
|                                 |                    |
| 武 按【FA】 確認白動顯子的構々               | FN:123             |
| 或 按【F4】確認自動顯示的檔名                | FN:123<br>輸入 顕示 確認 |

|                                                                                                    | 半線注                                                                                              |
|----------------------------------------------------------------------------------------------------|--------------------------------------------------------------------------------------------------|
|                                                                                                    |                                                                                                  |
|                                                                                                    | 影號:                                                                                              |
|                                                                                                    | 輸入 搜尋 確認                                                                                         |
|                                                                                                    |                                                                                                  |
| 《8》輸入稜鏡高                                                                                                    |                                                                                                  |
| 市 店 培培 確認                                                                                                    | 鏡高                                                                                               |
| 以 回知文唯心                                                                                                    | 輸入                                                                                               |
|                                                                                                    | ······                                                                                           |
| ★ 若个測高程鏡高可不必輸入                                                                                                    |                                                                                                  |
| 直接按確認                                                                                                    |                                                                                                  |
|                                                                                                    |                                                                                                  |
| 《9》指揮稜鏡手將稜鏡正確的擺在待                                                                                                    | []                                                                                               |
| 们图L 上,捕翻/美翠碧/淮 恭培                                                                                                    | 鏡高                                                                                               |
| 例和上,特别我奋到毕攸婉                                                                                                    | 輸入                                                                                               |
| 按【F1】觀測                                                                                                    | 倍百 1 500 m                                                                                       |
|                                                                                                    |                                                                                                  |
|                                                                                                    | 觀測                                                                                               |
|                                                                                                    |                                                                                                  |
|                                                                                                    |                                                                                                  |
| 《10》儀器開始測距                                                                                                    |                                                                                                  |
|                                                                                                    | HR: 180°00′00″                                                                                   |
|                                                                                                    | IID                                                                                              |
|                                                                                                    | HD: m                                                                                            |
|                                                                                                    | HD: m<br>VD: m                                                                                   |
|                                                                                                    | HD: m<br>VD: m<br>觀測中>                                                                           |
|                                                                                                    | HD: m<br>VD: m<br>觀測中>                                                                           |
| 《11》 完成測量儀哭顕示測得的麻梗                                                                                                    | HD: m<br>VD: m<br>觀測中>                                                                           |
| 《11》完成測量儀器顯示測得的座標                                                                                                    | HD: m<br>VD: m<br>觀測中>                                                                           |
| 《11》完成測量儀器顯示測得的座標                                                                                                    | HD: m<br>VD: m<br>觀測中><br>N: 123.456 m                                                           |
| 《11》完成測量儀器顯示測得的座標<br>如果要記錄 按【F3】是                                                                                                    | HD: m<br>VD: m<br>觀測中><br>N: 123.456 m<br>E: 234.345 m                                           |
| 《11》完成測量儀器顯示測得的座標<br>如果要記錄 按【F3】是<br>記錄完成畫面自動回到步驟《7》                                                                                                    | HD: m<br>VD: m<br>觀測中><br>N: 123.456 m<br>E: 234.345 m<br>Z: 5.789 m                             |
| 《11》完成測量儀器顯示測得的座標<br>如果要記錄 按【F3】是<br>記錄完成畫面自動回到步驟《7》<br>要測其他點重複步驟《7》~《11》                                                                                                    | HD: m<br>VD: m<br>觀測中><br>N: 123.456 m<br>E: 234.345 m<br>Z: 5.789 m<br>>記錄? [是] [否]             |
| 《11》完成測量儀器顯示測得的座標 如果要記錄 按【F3】是 記錄完成畫面自動回到步驟《7》 要測其他點重複步驟《7》~《11》 工作完成不再測,按【ESC】退出                                                                                                    | HD: m<br>VD: m<br>觀測中><br>N: 123.456 m<br>E: 234.345 m<br>Z: 5.789 m<br>>記錄? [是] [否]             |
| 《11》完成測量儀器顯示測得的座標<br>如果要記錄 按【F3】是<br>記錄完成畫面自動回到步驟《7》<br>要測其他點重複步驟《7》~《11》<br>工作完成不再測,按【ESC】退出                                                                                         | HD: m<br>VD: m<br>觀測中><br>N: 123.456 m<br>E: 234.345 m<br>Z: 5.789 m<br>>記錄? [是] [否]             |
| 《11》完成測量儀器顯示測得的座標<br>如果要記錄 按【F3】是<br>記錄完成畫面自動回到步驟《7》<br>要測其他點重複步驟《7》~《11》<br>工作完成不再測,按【ESC】退出                                                                                         | HD: m<br>VD: m<br>觀測中><br>N: 123.456 m<br>E: 234.345 m<br>Z: 5.789 m<br>>記錄? [是] [否]             |
| <ul> <li>《11》完成測量儀器顯示測得的座標</li> <li>如果要記錄 按【F3】是</li> <li>記錄完成畫面自動回到步驟《7》</li> <li>要測其他點重複步驟《7》~《11》</li> <li>工作完成不再測,按【ESC】退出</li> <li>★ 光線法測得並儲存的座標點,將來可</li> </ul>                 | HD: m<br>VD: m<br>觀測中><br>N: 123.456 m<br>E: 234.345 m<br>Z: 5.789 m<br>>記錄? [是] [否]             |
| <ul> <li>《11》完成測量儀器顯示測得的座標</li> <li>如果要記錄 按【F3】是</li> <li>記錄完成畫面自動回到步驟《7》</li> <li>要測其他點重複步驟《7》~《11》</li> <li>工作完成不再測,按【ESC】退出</li> <li>★ 光線法測得並儲存的座標點,將來可或用座標放樣的方式放回原來的位置</li> </ul> | HD: m<br>VD: m<br>觀測中><br>N: 123.456 m<br>E: 234.345 m<br>Z: 5.789 m<br>>記錄? [是] [否]<br>J做爲測站、後視 |

自由測站 {後方交會法求儀器點座標}

儀器可任意架設,對多個已知點觀測(最多7點),以求得儀器點的座標

| <ul> <li>《1》按【MENU】進入功能表</li> <li>按【F2】放樣</li> <li>《2》按【F1】直接輸入檔名,或<br/>按【F2】顯示找出要放樣的檔案</li> </ul> | 功能表 1/3<br>F1 觀測記錄<br>F2 放樣<br>F3 資料管理<br>檔案選定 |
|----------------------------------------------------------------------------------------------------|------------------------------------------------|
|                                                                                                    | FN:<br>輸入 顯示 略過 確認                             |
| 《3》依照座標放樣步驟《3》~《7》<br>完成測站及後視                                                                      | 放様 1/2<br>F1 測站資料                              |
| 按【F4】換頁至 2/2                                                                                       | F2 後視<br>F3 放樣執行                               |
| 《4》按【F2】補點觀測                                                                                       | 放様 2/2<br>F1 檔案選用<br>F2 補點觀測<br>F3 尺度因子        |
| 《5》按【F2】自由測站法                                                                                      | 補點觀測<br>F1 光線法<br>F2 自由測站法                     |
| 《6》按【F1】直接輸入檔名,<br>或 按【F2】顯示找出要儲入的檔案<br>或 按【F4】確認自動顯示的檔名                                           | 檔案選定<br>FN:123<br>輸入 顯示 確認                     |

| 《7》按【F1】輸入儀器點的點號                                                                                                    | 補點觀測<br>點號:<br>輸入 搜尋 略過 確認                               |
|----------------------------------------------------------------------------------------------------|----------------------------------------------------------|
|                                                                                                    |                                                          |
| 《8》按【F1】直接輸入點號,或<br>按【F2】顯示找出檔案內的點號<br>按【F3】直接輸入座標                                                                                                    | 第一點<br>點號:<br>輸入 顯示 座標 確認                                |
|                                                                                                    |                                                          |
| 按【F1】確認座標                                                                                                    |                                                          |
|                                                                                                    | N: 123.456 m<br>E: 234.345 m<br>Z: 5.789 m<br>確認 [是] [否] |
|                                                                                                    |                                                          |
| 輸入稜鏡高或 直接按確認<br>★ 若不測高程鏡高可不必輸入<br>直接按確認                                                                                                    | 鏡高<br>輸入<br>鏡高=0.000 m<br>清除 確認                          |
| 《10》轉動儀器對進第一點目標                                                                                                    |                                                          |
| <ul> <li>按【F1】只測角度(目標不須擺稜鏡)</li> <li>按【F2】測距 (目標須擺稜鏡)</li> <li>☆ 自由測站可只選用測角方式,</li> <li>至少須三點以上</li> <li>☆ 也可測角與測距混合使用</li> <li>或每點都測距</li> <li>重複《8》~《10》分別測第二點及其</li> </ul> | 鏡高<br>輸入<br>鏡高 1.500 m<br>角度 距離                          |
|                                                                                                    |                                                          |

| 《11》完成測量儀器顯示測得的座標         |     |           |  |  |
|---------------------------|-----|-----------|--|--|
|                           | N : | 123.456 m |  |  |
| 如果要記錄 按【F3】是              | E:  | 234.345 m |  |  |
| 記錄完成畫面自動回到步驟《7》           | Z:  | 5.789 m   |  |  |
| 要測其他點重複步驟《7》~《11》         | 確認  | [是] [否]   |  |  |
| 工作完成不再測,按【ESC】退出          |     |           |  |  |
|                           |     |           |  |  |
| ★ 光線法測得並儲存的座標點,將來可做為測站、後視 |     |           |  |  |
| 或用座標放樣的方式放回原來的位置          |     |           |  |  |
|                           |     |           |  |  |